## MyJohnDeere - SKY Dispatch

Last Modified on 12/09/2024 3:43 pm CST

Link and send VRT files to MyJohnDeere accounts from SKY Dispatch.

 In SKY Admin, select My John Deere Login to navigate to the login page and sign into My John Deere through SKY. This is available under the *Integrations Setup* area to enter a company-wide API Key and/or the *Location Preference Setup* to enter a Location-specific key.

**Note:** The Location key trumps the Company-level key when tying Vehicles to a Machine ID and when sending files.

| Integrations Setup  |                 |   | Location Preference Setup                           |                    |
|---------------------|-----------------|---|-----------------------------------------------------|--------------------|
| DriftWatch API Key  |                 | 1 | Search Locations<br>00MAIN - SSI Farm Services - IL | ×                  |
| Navman Username     | Navman Password | 1 | Show Product Detail in Grower No.                   | otification Emails |
| My John Deere Login | Not Logged In   |   | My John Deere Login                                 | Not Logged In      |

2. After selecting the **My John Deere Login** button, a popup will display to allow SKY Dispatch access to the John Deere Operations Center account.

|                                                                                            | 4                                                                                                  |
|--------------------------------------------------------------------------------------------|----------------------------------------------------------------------------------------------------|
| Agvan                                                                                      | ce Dispatch                                                                                        |
| wants to ac                                                                                | cess your account                                                                                  |
| Allowing access will sl                                                                    | hare                                                                                               |
| <ul> <li>Upload and downl<br/>Ability to access an<br/>systems.</li> </ul>                 | oad files<br>d exchange files between                                                              |
| <ul> <li>Modify locations a<br/>Ability to edit and de<br/>production data.</li> </ul>     | ind production data<br>elete locations, products, and                                              |
| View equipment, to<br>Ability to view equip<br>location, driving dire<br>maintenance plans | erminals, and implements<br>ment details, including<br>ections, alerts, offsets,<br>and landmarks. |
| Don't Allow                                                                                | Allow Access                                                                                       |

Copyright © 2024 Deere & Company. All Rights Reserved.

3. Once access has been allowed, complete the setup of connections within John Deere Operations Center.

Select an Organization and Save.

| Connect with Agvance Dispatch                                                                              |                                                                            |   |  |
|----------------------------------------------------------------------------------------------------|----------------------------------------------------------------------------|---|--|
| Select which organizations and partners that you would like Agvance Dispatch to access that the second off | Have questions about Connections?                                          |   |  |
| Organization                                                                                               | What does making a software connection mean for my organization?           | × |  |
| SSI Farm Services - IL(00MAIN)                                                                             | Who has access to an organization's data?                                  | ~ |  |
| Q Search                                                                                                   | How do I manage a software application's access to an organization's data? | ~ |  |
| Name                                                                                                    | What does this mean for organizations I am partnered with?                 | ~ |  |
| IL(00MAIN)                                                                                                 | What is the difference between a Partnership and a Software Connection?    | ~ |  |
|                                                                                                    |                                                                            |   |  |
|                                                                                                    |                                                                            |   |  |
|                                                                                                    |                                                                            |   |  |

Remove Connection

4. After selecting an *Organization*, edit *Access* to ensure this connection accesses all information needed for the integration. The *Equipment* setting must be a minimum of level 1 with the *Setup File Creator*, *Products*, *and Wireless Data Transfer* checkbox selected. The *Location* setting must be a minimum of level 3.

Cancel SAVE

| Ą | gvance Di                                                    | spatch                                                                                                    |                                                |                                                                                                    | × |
|---|--------------------------------------------------------------|----------------------------------------------------------------------------------------------------|------------------------------------------------|----------------------------------------------------------------------------------------------------|---|
|   | Overview                                                     | Connected Organizations                                                                                       | Access                                         | Partner Assignments                                                                                                    |   |
|   | Agvance Disp<br>the data of S<br>for both SSI F              | batch has access to the followin<br>SI Farm Services - IL(00MAIN) b<br>Farm Services - IL(00MAIN) and         | ng data of SS<br>by adjusting<br>I the partner | IF Farm Services - IL(200MAIN). You can edit or remove the access to<br>the permissions below. If you would like to remove the connection<br>s, select remove connection below.                                 |   |
|   | Access                                                       |                                                                                                    |                                                |                                                                                                    |   |
|   | ACCESS<br>Agvance Dis                                        | spatch Can Access Data                                                                                        |                                                | Can Access 🥑                                                                                                    |   |
|   | Ability to via<br>access data<br>will be set t<br>connection | ew data from SSI Farm Service<br>t through the permissions give<br>o zero. If you would like to ren<br>below. | s - IL(00MAII<br>n below. If y<br>nove any cor | v). If you allow Agvance Dispatch to access data, they will be able to<br>ou do not allow Agvance Dispatch to access data, all permissions<br>nection to Agvance Dispatch, including partner access, remove the |   |
|   | Equipn<br>View                                               | nent                                                                                                    |                                                | ~                                                                                                    |   |
|   | 0 Organi                                                     | zation                                                                                                    |                                                | ~                                                                                                    |   |
|   | 3 Locatic<br>View, A                                         | ons<br>Inalyze, Manage                                                                                        |                                                | ~                                                                                                    |   |
| F | temove Conne                                                 | ection                                                                                                    |                                                |                                                                                                    |   |

- 5. Once the connection setup is completed within John Deere Operations Center, return to SKY Dispatch to continue connecting John Deere devices to Agvance Vehicles.
- 6. MyJD Monitors can be tied to Agvance Vehicles in the *Integrations Setup* grid under *Company Settings* in SKY Dispatch. The name defaults into the *Machine Alias* area but can be edited.
- 7. On the Jobs *List* or *Map* view, after selecting the Tickets, the *More Options* menu gives the ability to *Send Files* to *MyJohnDeere*. Indicate the *Device to send files to* from the drop-down, then drag and drop or select **browse** to locate the appropriate zip file.

## **Upload Files**

| Devices to send files to      |   |
|-------------------------------|---|
| Please select files to upload | , |
|                               |   |
| Drag and drop here or browse  |   |

- Cancel Upload Files
- 8. When assigning a job in SKY Dispatch, the *Integration Type* tied to the Vehicle that is tied to the Applicator being assigned is shown in the drop-down.
- 9. Select Files at the bottom of the screen to view a queue of transferred files and their statuses. This grid includes the Machine ID, Integration Type, File Name, Status, and Date Transferred. Last refreshed xx minute(s) ago displays below the Items per page drop-down. Refreshing the browser window updates the number of minutes.
  - Common statuses and their meanings:
    - In Process File has been sent to John Deere Operations Center.
    - Success File was received by John Deere Operations Center.
    - Available to Display File has been sent to device.
    - **Operator Accepted** File has been downloaded to device by user.
    - **Operator Rejected** User has deleted file prior to downloading to device.
    - Queued File Received by John Deere Operations Center but device is offline.